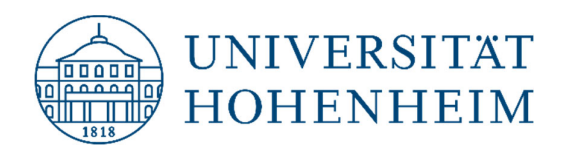

Thema

### Windows-Zugriff auf CIFS-Verzeichnisse

22.11.2022

kim.uni-hohenheim.de | kim@uni-hohenheim.de

Bitte diese Anleitung sorgfältig lesen und beachten!

# Inhalt

| Einbinden des Verzeichnisses mit CIFS-Projekten als Netzlaufwerk | 2 |
|------------------------------------------------------------------|---|
| Ihr Homeverzeichnis:                                             | 4 |
| CIFS-Laufwerk trennen                                            | 4 |
| Die gespeicherten CIFS-Anmeldedaten löschen                      | 5 |
| NetBIOS deaktivieren                                             | 6 |

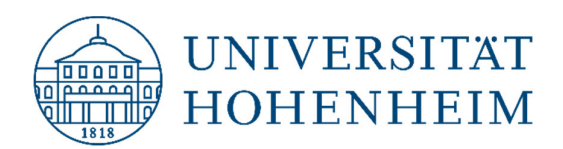

### Einbinden des Verzeichnisses mit CIFS-Projekten als Netzlaufwerk

Falls Sie im Homeoffice arbeiten, verbinden Sie sich mit dem Uni-Netzwerk über "vpn". Öffnen Sie Ihren Windows-Explorer und klicken Sie mit der rechten Maustaste auf *"Dieser PC"* (Win 8/10) **(1).** Anschließend klicken Sie auf *"Netzlaufwerk verbinden"* **(2).** 

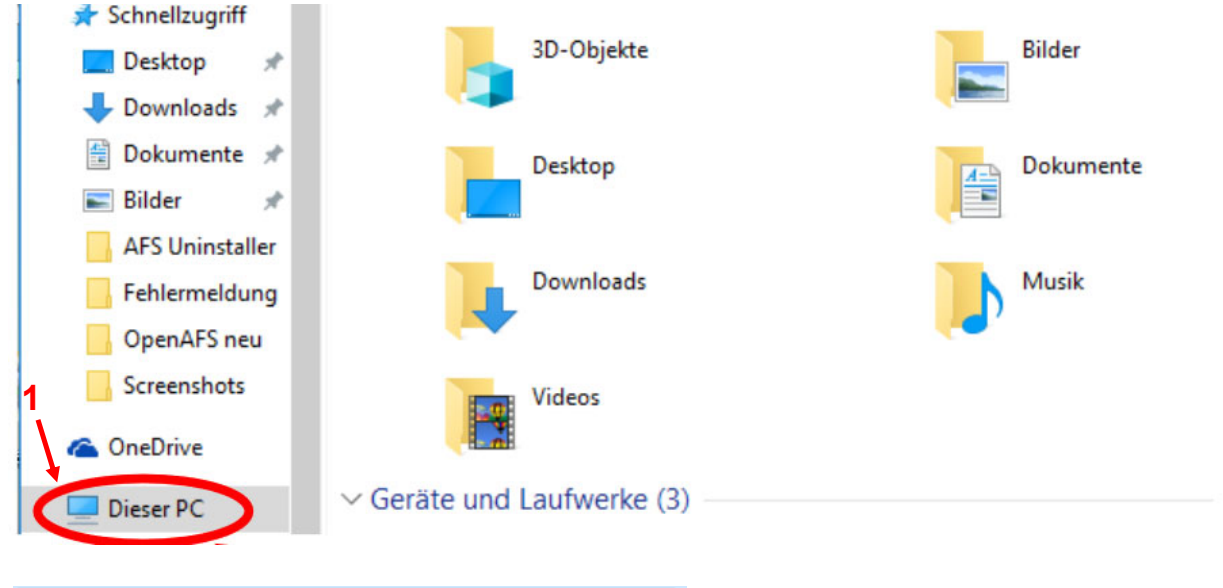

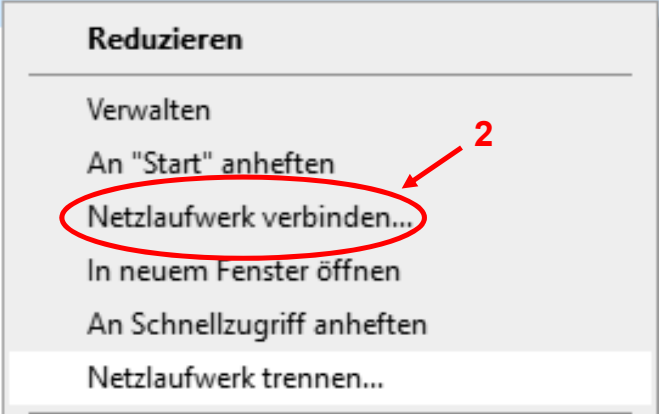

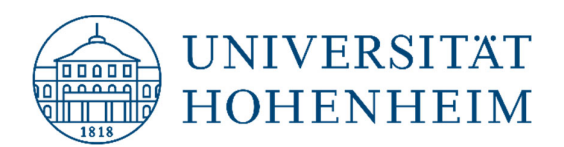

Im nächsten Fenster wählen Sie den gewünschten Laufwerksbuchstaben (3), dann tragen Sie den Netzwerkpfad zu Ihren Projektverzeichnissen ein (4): "\\campus.ad.uni-hohenheim.de\cifs\projects". Damit das Netzlaufwerk auch beim nächsten Start verfügbar ist, setzen Sie ein Häkchen auf "Verbindung bei Anmeldung wiederherstellen" (5). Anschließend klicken Sie auf "Fertig stellen" (6).

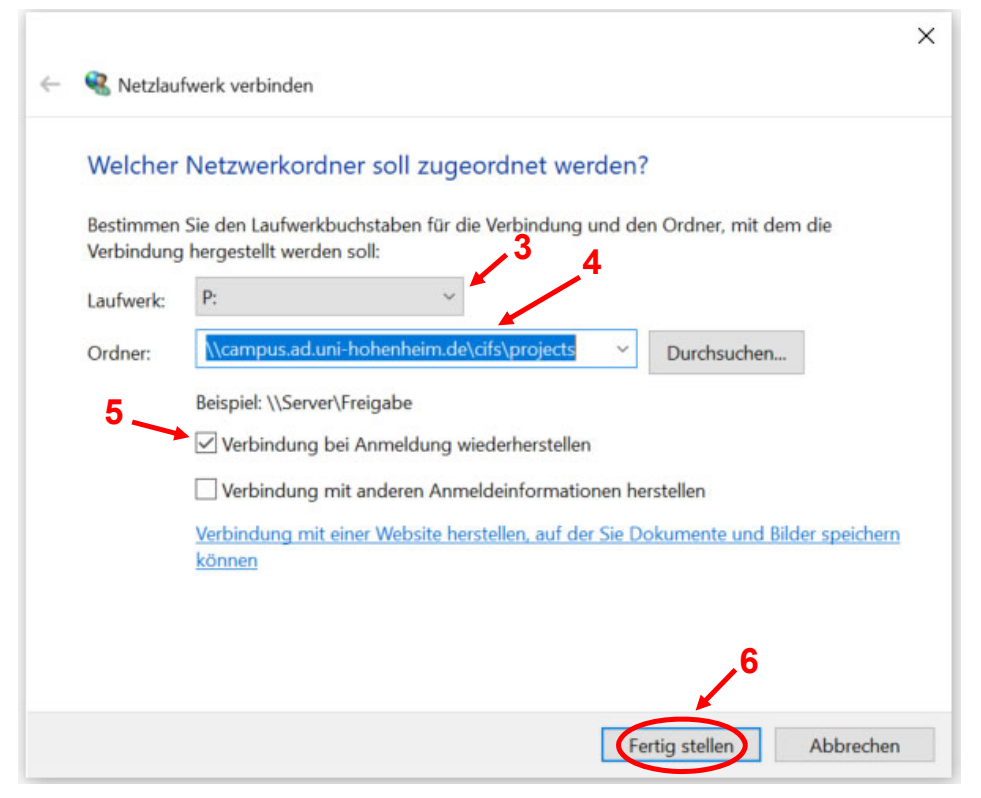

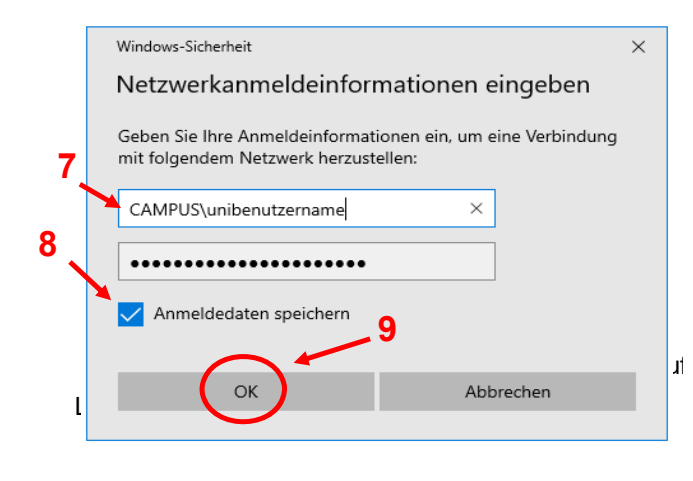

Im nächsten Fenster tragen Sie Ihren Unibenutzernamen sowie Passwort ein. Vor dem Benutzernamen muss der Domänenname "CAMPUS\" eingetragen werden (7).

Wenn Sie möchten, dass Ihr CIFS-Verzeichnis nach der nächsten Windows-Anmeldung automatisch verbunden wird, ohne dass Sie Ihr Passwort erneut eintragen müssen, setzen Sie ein Häkchen auf *"Anmeldedaten speichern"* (8). Achtung: Das Häkchen sollte nicht <sup>II</sup> auf einem Rechner gesetzt werden, an dem mehrere Benutzer mit dem gleichen lokalen Windows-Account arbeiten, z.B. auf einem Labor-PC, da sonst auch andere Benutzer dieses Rechners auf Ihre CIFS-Verzeichnisse zugreifen können.

Klicken Sie zum Abschluss auf "OK" (9).

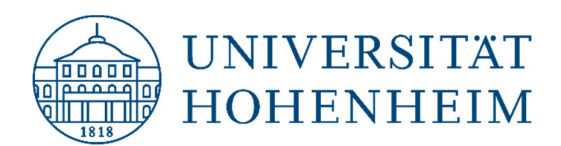

## Ihr Homeverzeichnis:

Wie oben bereits beschrieben, können Sie auch ein Netzlaufwerk mit Ihrem CIFS-Homeverzeichnis einrichten. Der Pfad zu Ihrem CIFS-Homeverzeichnis sieht folgenderweise aus.

\\campus.ad.uni-hohenheim.de\cifs\home\[Anfangsbuchstabe des HOH-Benutzerkontos]\[HOH-Benutzername]

Beispiel:

\\campus.ad.uni-hohenheim.de\cifs\home\m\mustermann

# **CIFS-Laufwerk trennen**

Zum Trennen eines verbundenen CIFS-Laufwerks öffnen Sie Ihren Windows-Explorer und klicken Sie mit der rechten Maustaste auf *"Dieser PC"* (Win 8/10). Anschließend klicken Sie auf *"Netzlaufwerk trennen"*.

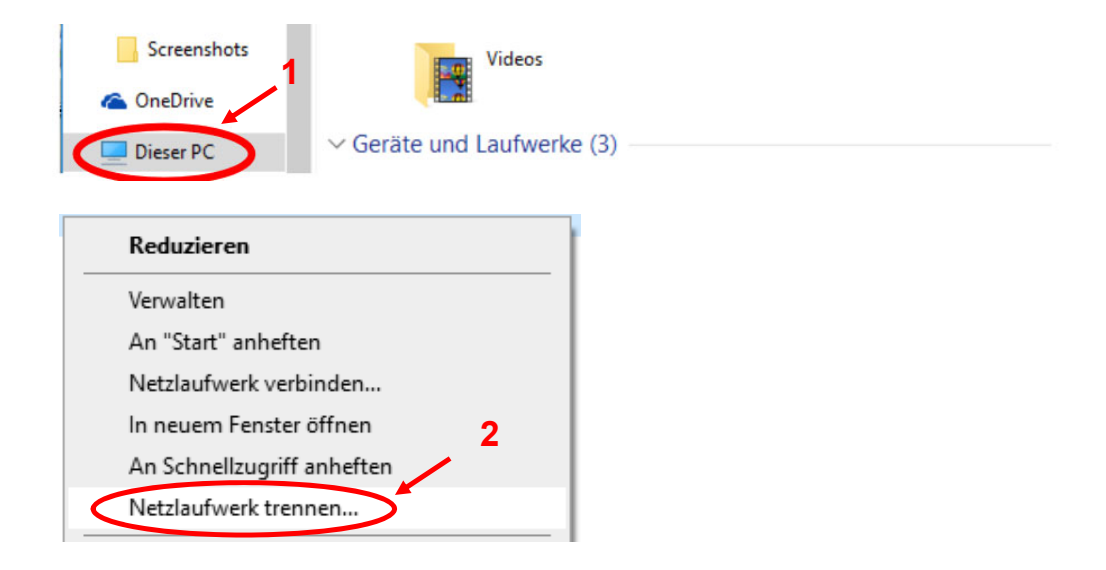

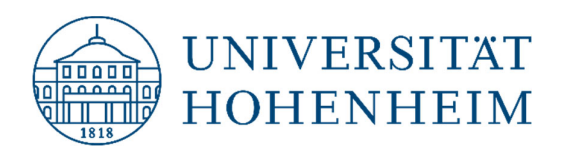

# Die gespeicherten CIFS-Anmeldedaten löschen

Bei Bedarf können Sie Ihre auf dem Windows-PC gespeicherten CIFS-Anmeldedaten löschen bzw. bearbeiten.

Drücken Sie die Tastenkombination "**Windows" + "R" (1)** und tippen Sie ins sich öffnende Ausführen-Dialog-Fenster ein: **control keymgr.dll (2)**. Klicken Sie auf **"OK" (3)**.

| ២ Ausf  | ühren                                                                                            | $\times$ |
|---------|--------------------------------------------------------------------------------------------------|----------|
|         | Geben Sie den Namen eines Programms, Ordners,<br>Dokuments oder einer Internetressource an.<br>2 |          |
| Öffnen: | control keymgr.dll                                                                               | ~        |
|         | 3                                                                                                |          |
|         | OK Abbrechen Durchsucher                                                                         | n        |

Im aufgerufenen Fenster klicken Sie mit der linken Maustaste auf "Windows-Anmeldeinformationen" (4) und anschließend auf den Pfeil rechts (5).

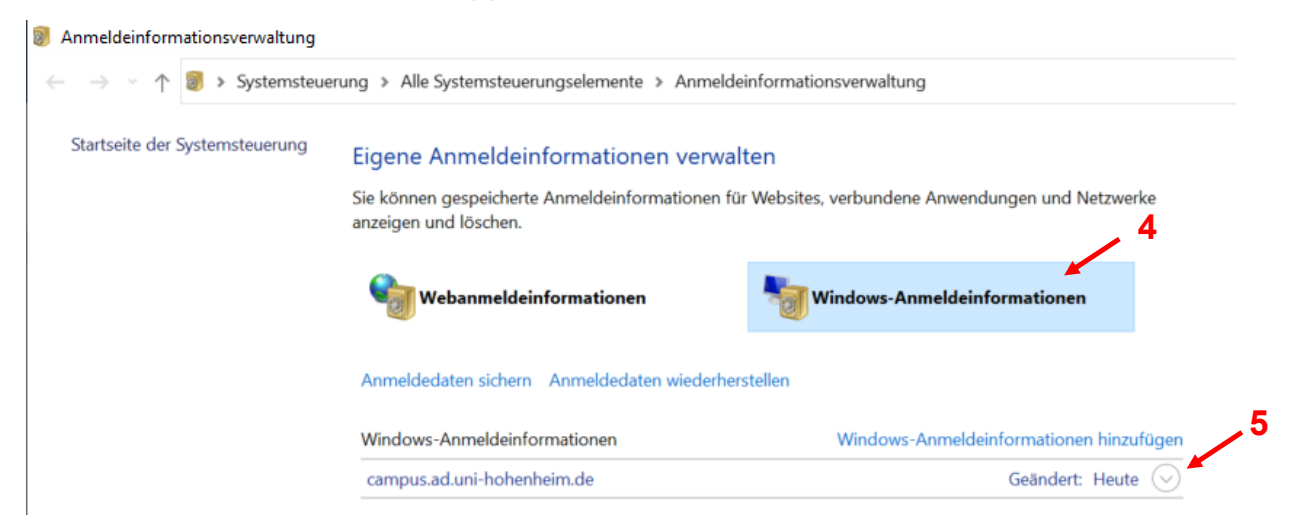

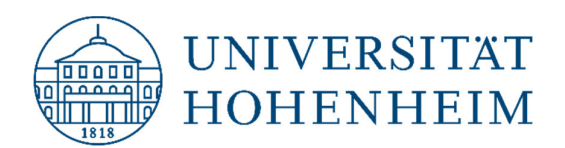

Um die gespeicherten CIFS-Anmeldedaten zu löschen, klicken Sie auf "Entfernen" (6).

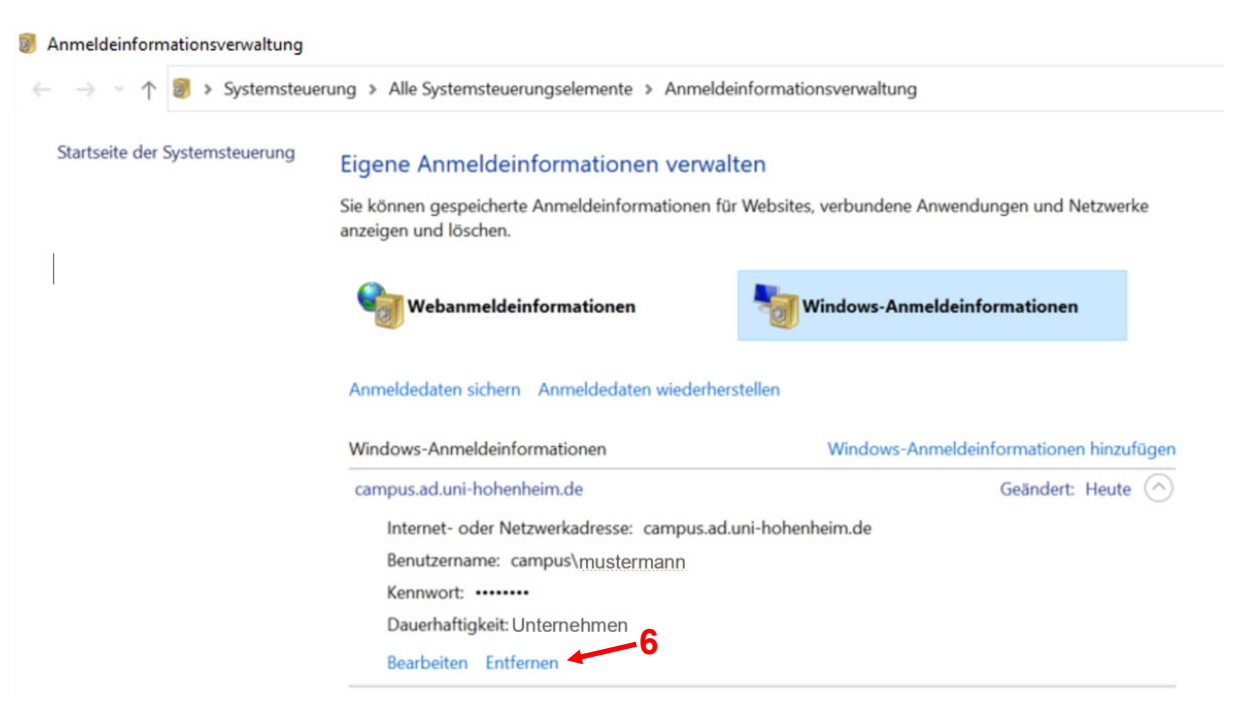

Falls Sie die gespeicherten Anmeldedaten bearbeiten möchten, klicken Sie auf "Bearbeiten".

## **NetBIOS deaktivieren**

Standardmäßig ist auf Windows-PCs das Protokoll NetBIOS aktiviert. Dieses Protokoll wird jedoch in unserer CIFS-Umgebung nicht verwendet und daher nicht benötigt. Um die unnötigen NetBIOS-Abfragezeiten zu vermeiden, kann man das NetBIOS-Protokoll ausschalten.

Drücken Sie die Tastenkombination "**Windows" + "R" (1)** und tippen Sie ins sich öffnende Ausführen-Dialog-Fenster ein: **shell: connectionsfolder (2).** Klicken Sie auf "**OK" (3).** 

| 🖅 Ausf           | ühren                                                                                       | Х      |
|------------------|---------------------------------------------------------------------------------------------|--------|
|                  | Geben Sie den Namen eines Programms, Ordners,<br>Dokuments oder einer Internetressource an. |        |
| Ö <u>f</u> fnen: | shell:connectionsfolder                                                                     | $\sim$ |
|                  | OK Abbrechen <u>D</u> urchsuche                                                             | n      |

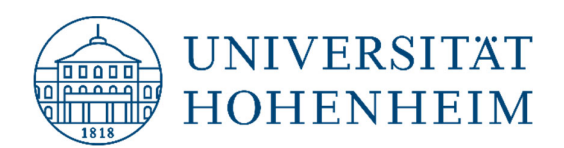

Im aufgerufenen Fenster klicken Sie mit der rechten Maustaste auf den von Ihnen für die Netzwerkverbindung verwendeten **Netzwerkadapter (4)** und anschließend mit der linken Maustaste auf "**Eigenschaften" (5)**.

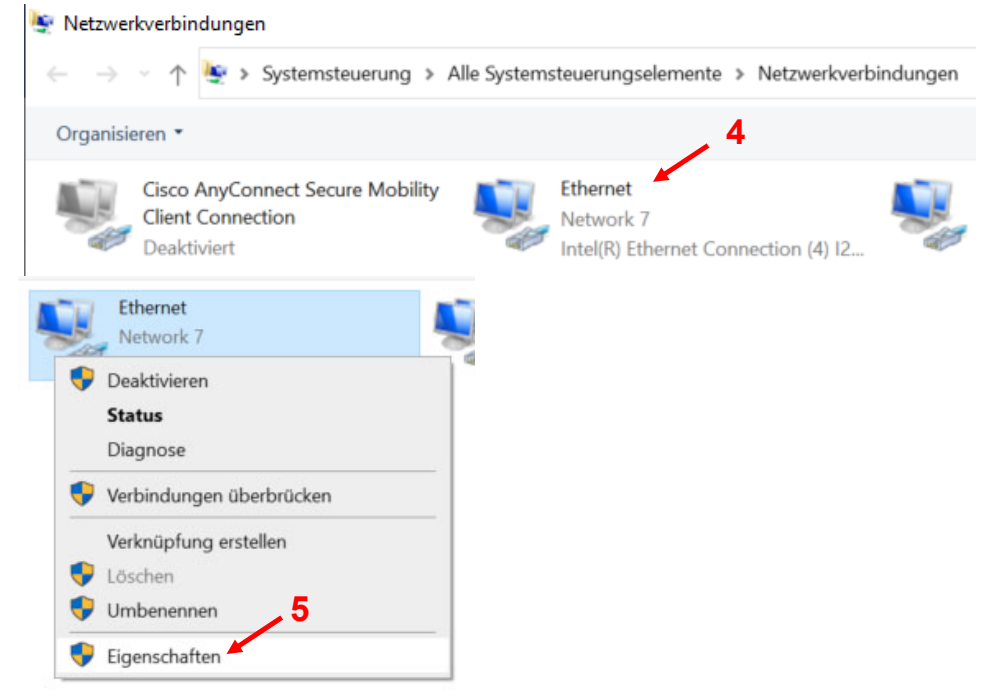

Im weiteren geöffneten Fenster wählen Sie den Eintrag "Internetprotokoll, Version 4 (TCP/IPv4)" (6) und klicken Sie auf den Knopf "Eigenschaften" (7).

| anter(r) ozor rz elige  |                      |                   |   |
|-------------------------|----------------------|-------------------|---|
|                         |                      | nation.           |   |
|                         |                      | Konfigurieren.    |   |
| ese Verbindung verwende | et folgende Elemen   | nte:              | _ |
| 🛛 🏪 QoS-Paketplaner     |                      |                   | ^ |
| Internetprotokoll, V    | /ersion 4 (TCP/IPv   | 4)                |   |
| Microsoft-Multiplex     | orprotokoll für Netz | zwerkadapter      |   |
| Microsoft-LLUP-In       | ereion 6 (TCP/IPv    | 6)                |   |
| Antwort für Verbing     | dungsschicht-Topo    | loaieerkennuna    |   |
| E/A-Treiber für Ve      | bindungsschicht-T    | Topologieerkennur | ~ |
|                         |                      | >                 |   |
| Installieren            | Deinstallieren       | Eigenschaften     | - |
| Beschreibung            |                      |                   |   |
|                         |                      |                   |   |

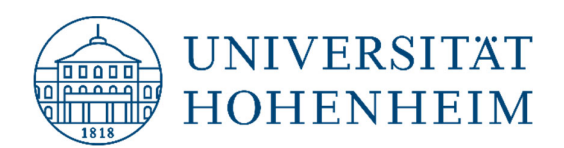

Im nächsten geöffneten Fenster klicken Sie auf den Knopf "Erweitert" (8) und danach auf den Reiter "WINS" (9). Anschließend setzen Sie ein Häkchen auf "NetBIOS über TCP/IP deaktivieren" (10) und klicken Sie auf "OK" (11).

| llgemein             | Alternative Konfiguration                                      |              |                    |                                     | IP-Einstellungen       | DNS        | WINS                         |                                  |             |
|----------------------|----------------------------------------------------------------|--------------|--------------------|-------------------------------------|------------------------|------------|------------------------------|----------------------------------|-------------|
| IP-Einstel           | lungen können automatisch z                                    | ugewiesen v  | verden             | , wenn das                          | WINS-Adresse           | n in Ver   | wendungsreihenfol            | ge:                              |             |
| Netzwerk<br>Netzwerk | diese Funktion unterstützt. V<br>administrator, um die geeigne | ten IP-Einst | sich an<br>ellunge | dernfalls an den<br>en zu beziehen. |                        |            |                              |                                  | t           |
| 0                    |                                                                |              |                    |                                     |                        |            |                              |                                  | 1           |
| IP-A                 | dresse automatisch beziehen                                    |              |                    |                                     |                        |            |                              |                                  |             |
| OFolg                | ende IP-Adresse verwenden:                                     |              |                    |                                     | Hin                    | zufüger    | Bearbeiten.                  | Entfernen                        |             |
| IP-Adr               | esse:                                                          |              |                    | ******                              |                        |            |                              | te sta <b>B</b> ta alla Madutada |             |
| Subnet               | zmaske:                                                        |              |                    |                                     | für die TCP/IP al      | diviert is | rage aktiviert ist, g<br>st. | lit sie für alle verbindul       | ngen,       |
| Standa               | rdgateway:                                                     |              | 1                  | •                                   | LMHOSTS-Ab             | frage al   | ktivieren                    | LMHOSTS import                   | eren        |
| DNS                  | -Serveradresse automatisch l                                   | peziehen     |                    |                                     | NetBIOS-Einst          | ellung –   |                              |                                  |             |
|                      | ende DNS-Serveradressen ve                                     | rwenden:     |                    |                                     | NetBIOS                | -Einstell  | ung des DHCP-Serv            | ers verwenden. Falls             | die         |
| Bevorz               | ugter DNS-Server:                                              |              |                    | •                                   | keine Ne<br>aktiviert. | tBIOS-E    | instellung anbietet,         | wird NetBIOS über TC             | er<br>)P/IP |
| Alterna              | ativer DNS-Server:                                             |              | (e)                |                                     | O NetBIOS ü            | per TCP    | /IP aktivieren               |                                  |             |
| Eins                 | stellungen beim Beenden über                                   | prüfen       |                    | 8                                   | NetBIOS ül             | per TCP    | /IP deaktivieren             |                                  |             |
|                      |                                                                |              |                    | Erweitert                           |                        | 10         |                              |                                  |             |

Schließen Sie alle geöffneten Netzwerk-Adapterfenster durch das Klicken auf die Taste "OK" (12, 13) im jeweiligen Fenster. Es sollten keine durch die NetBIOS-Anfragen hervorgerufenen Verbindungsverzögerungen mehr auftreten.

| gement               | Alternative Konfiguration                                 |                      |                                     |   | Netzwerk                                                                                                    |                                        |
|----------------------|-----------------------------------------------------------|----------------------|-------------------------------------|---|----------------------------------------------------------------------------------------------------|----------------------------------------|
| P-Einstell           | ungen können automatisch                                  | zugewiesen werder    | n, wenn das                         |   | Verbindung herstellen über:                                                                                 |                                        |
| letzwerk<br>letzwerk | diese Funktion unterstutzt<br>administrator, um die geeig | neten IP-Einstellung | idernfalls an de<br>Ien zu bezieher |   | Intel(R) 82574L Gigabit Network Conne                                                                       | ection                                 |
| IP-A                 | dresse automatisch bezieh                                 | en                   |                                     |   |                                                                                                    | Konfigurieren                          |
|                      | ende IP-Adresse verwende                                  | en:                  |                                     |   | Diese Verbindung verwendet folgende Eleme                                                                   | nte:                                   |
| IP-Adre              | esse:                                                     |                      |                                     |   | QoS-Paketplaner                                                                                             | ~                                      |
|                      |                                                           |                      |                                     |   | Internetprotokoll, Version 4 (TCP/IA     Internetprotokoll, Version 4 (TCP/IA     Internetprotokoll für Net | (zwerkadapter                          |
| Supnet               | zmaske:                                                   |                      | 1.10                                |   | Microsoft-LLDP-Treiber                                                                                      |                                        |
| Standa               | rdgateway:                                                |                      | 248 C                               |   | Internetprotokoll, Version 6 (TCP/IP)                                                                       | v6)                                    |
|                      | -Serveradresse automatisc                                 | h heziehen           |                                     | - | <ul> <li>Antwort für Verbindungsschicht-Top</li> <li>E/A-Treiber für Verbindungsschicht-</li> </ul>         | ologieerkennung<br>Topologieerkennur ∨ |
| () Folg              | ende DNS-Serveradressen                                   | verwenden:           |                                     |   | <                                                                                                    | >                                      |
| Bevorz               | ugter DNS-Server:                                         |                      | •                                   |   | Installieren Deinstallieren                                                                                 | Eigenschaften                          |
| Alterna              | tiver DNS-Server:                                         |                      |                                     |   | Beschreibung<br>TCP/IP, das Standardprotokoll für WAN-N                                                     | etzwerke, das den                      |
| Fins                 | stellungen beim Beenden üb                                | perprüfen            |                                     | _ | Datenaustausch über verschiedene, mitein<br>Netzwerke emöglicht.                                            | ander verbundene                       |
|                      | delanger bein beender de                                  | l                    | -                                   |   |                                                                                                    |                                        |